# OMS 설치 매뉴얼

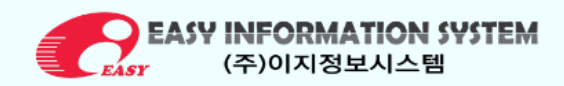

작성자 : 고해랑

작성일: 2025-05-19

# Step 1. 웹 브라우저 실행

1) Chrome 또는 Edge 를 실행합니다.

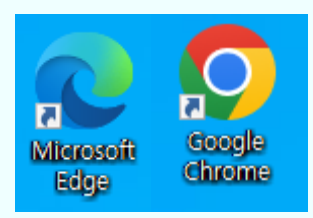

Step 2. 홈페이지 접속 방법 선택

#### 2-1. 수동 접속 방법

### 1) 주소창에 http://www.easyinfo.co.kr/ 입력합니다.

| ✓ G Google | × +                                                |                             |
|------------|----------------------------------------------------|-----------------------------|
| ← → C      | S www.easyinfo.co.kr                               |                             |
|            | S 이지정보시스템 - www.easyinfo.co.kr □ 이 탭으로 전환          |                             |
| Google 정보  | ♀ www.easyinfo.co.kr - Google 검색                   |                             |
|            | ♥ 이지정보시스템 - www.easyinfo.co.kr/index.html          |                             |
|            | ♥ 이지정보시스템 - www.easyinfo.co.kr/company_about1.html |                             |
|            | ♥ 이지정보시스템 - www.easyinfo.co.kr/customer3.html      |                             |
|            |                                                    | Coogle 검색 I'm Feeling Lucky |
|            |                                                    |                             |

#### 2-2. 검색엔진 접속 방법

## 1) 구글 혹은 네이버 검색창에 "이지정보 시스템"을 검색 하세요

| Geogle 8/M ≜≌0 |           |                   | Gmail ciciti 👬 💷30 |
|----------------|-----------|-------------------|--------------------|
|                | Goo       | ogle              |                    |
|                | ٩         | · • •             |                    |
|                | Google 정책 | I'm Feeling Lucky |                    |
| 대한민국           |           |                   |                    |
| 광고 비즈니스 검색의 원리 |           |                   | 개인정보처리방침 약관 설정     |

## 2) 홈페이지 링크를 클릭하여 접속 하세요.

| Google | 이지정보시스템                                                                                                    | × 🖬 🎙 👁 ۹                                       | (۲) (۲) (۲) (۲) (۲) (۲) (۲) (۲) (۲) (۲) |
|--------|----------------------------------------------------------------------------------------------------|-------------------------------------------------|-----------------------------------------|
|        | 전체 이미지 쇼핑 동영상 뉴스 발은 동영상 웹 대보기 *                                                                                      | 도구 •                                            |                                         |
|        | © の지정技人公望<br>http://www.easjunfo.co.kr i                                                                             | + 488 Wattas                                    | u"                                      |
|        | 이지정보시스템<br>이지정보 학기자료 Download. 고객자원. 이지정보시스템에 관하여 공급하신 점은 언제든 문역                                                     | 2015 H 10 10 10 10 10 10 10 10 10 10 10 10 10   | a ac                                    |
|        | <b>회사소개</b><br>이러한 측면에서 제사는 ORACLE 데이터베이스를 기반으로 개발한                                                                  | >                                               | 81<br>22<br>66                          |
|        | 로고<br>Easy 정보 시스템의 Easy-CPMS의 구성도 입니다. 구성도, 회사소개                                                                     | 이지정보시스템                                         |                                         |
|        | 사업분야<br>사업분야: 이지정보시스템은 컨설팅, SI사업은 물론 데이터베이스와                                                                         | ● 법사이트 ● 정보 □ 리뷰 □ 지정 < 1                       | 38                                      |
|        | 물류관리시스템<br>오시는필. 부산시 금정구 금강로 331 4층   TEL 051-583-4766                                                               | 주소: 부산광역시 금정구 광전제1동 221-2<br>전화변호: 051-683-4766 |                                         |
|        | 경영조직<br>이지정보시스템은 5개의 부서로 세분하되어 있습니다. 경영조직 .회                                                                         | 수정 제안하기 이 비즈니스의 소유주인가요?<br>><br>누락되 정보 추가       |                                         |
|        | easyinfo.co.kr 검색결과 더보기 »                                                                                            | 영업시간 추가<br>카테고리 추가                              |                                         |
|        | S 잡플레닛                                                                                                    | 웨기티                                             |                                         |
|        | 이지정보시스템(유) 2025년 기업정보   기업리뷰 1건, 1.0<br>이지정보시스템(유) 기업정보 - 정단점 키워드 - 1기업리뷰 회사 북지도입고 의다녓는지 모르겟용 구석                     | 1/5 jobplanet co.kr·1亚                          |                                         |
|        | 을 사용함   이지정보시스템(유)의 관련 뉴스,                                                                                           | 리뷰 ① 리뷰에게 사                                     | 四本:1                                    |
|        | Cyberub.com<br>https://cyberub.com > library3                                                                        | 첫 번째 리뷰를 넘겨보세요.                                 |                                         |
|        | 이지정보시스템                                                                                                    | 관련 검색어 15개 이상 항목                                | 1 [1927]                                |
|        | 도서관리시스템, 범권관리시스템, 플뤼관리시스템, 하드웨어소개, 기능 & 특징, 구성도, 미리보기, 도서<br>Coovinant c 2021. Easy Information System Co. Ltd 푸터로고. |                                                 |                                         |

## Step 3. WMS 지원 메뉴 선택

1) 홈페이지 상단 바의 WMS 지원을 클릭합니다.

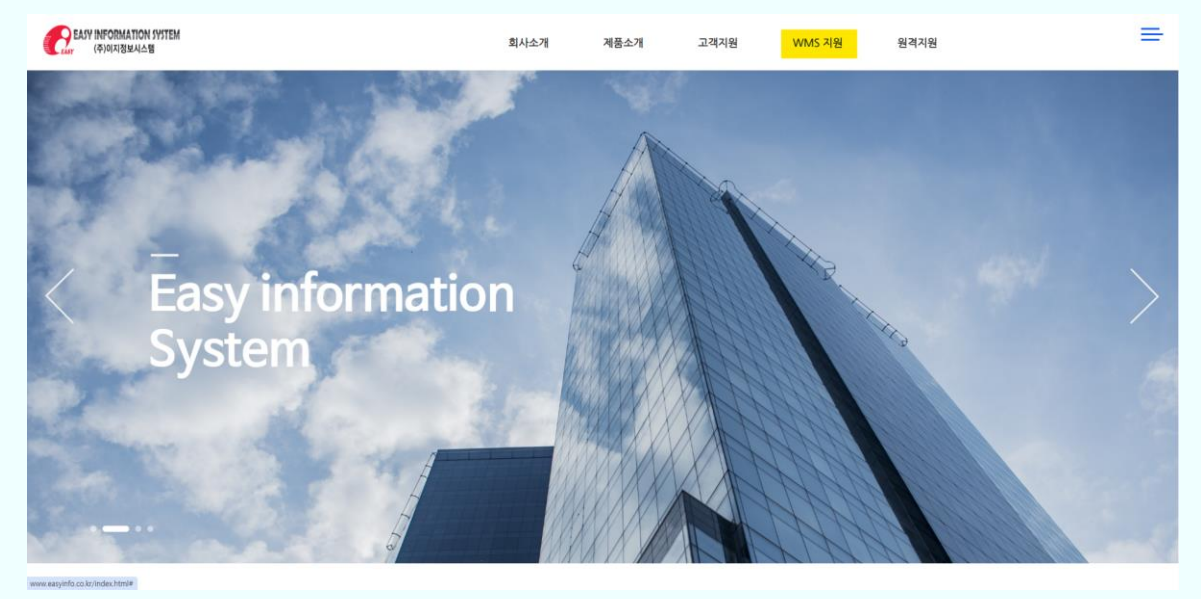

# Step 4. 협력사 메뉴 이동

- 스크롤을 내려서 도서유통 손수레를 클릭합니다.

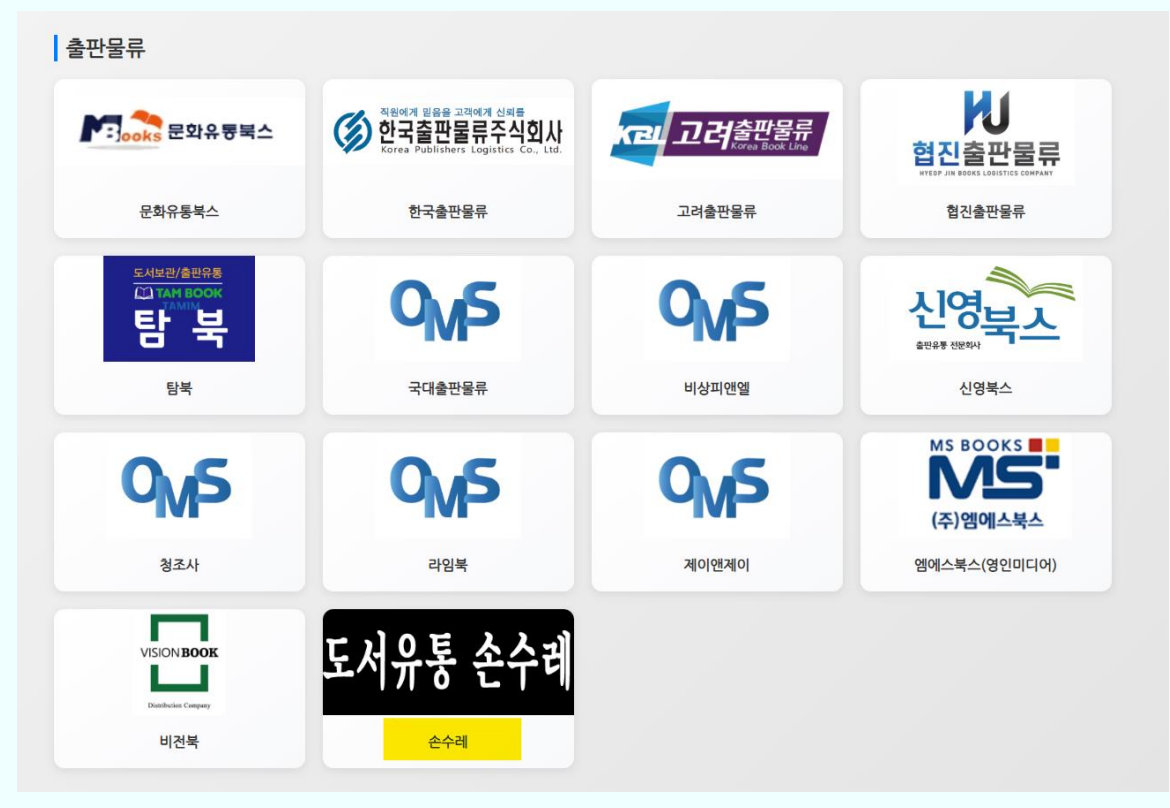

# Step 5. 설치 파일 다운로드

# 1) OMS 다운로드 버튼을 클릭 합니다.

| 도서유통 손수리<br>이MS 다운로드<br>* c와리 실기후 코드는 물류서에 문의하세요                                                                                                    |
|----------------------------------------------------------------------------------------------------|
| 오시는 길   경기도 파주시 선생료1222년월 88 가   감기도 파주시 선생료1222년월 88 가   관치도 10주시 업체 1222년월 88 가   관치도 10주시 대표 122년월 88 가   관치도 10주시 대표 122년월 88 가   관치도 10주시 대표 122년월 88 가   관치도 10주시 대표 122년월 88 가   관치도 10주시 대표 122년월 88 가   관리 10주시 10주시 10주시 10주시 10주시 10주시 10주시 10주시 |

# 2) 파일을 다운로드 합니다.(혹시나 다운로드가 차단된다면 '계속' 버튼을 누릅니다.)

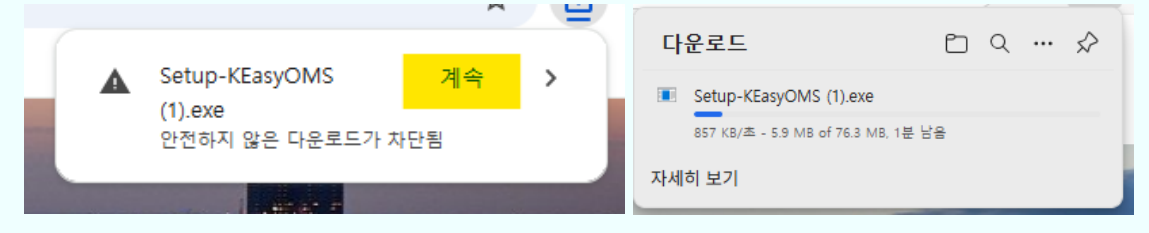

# Step 6. 프로그램 설치

1) 다운로드 된 파일을 클릭하여 실행합니다.

1-1 윈도우에서 차단된다면 '추가 정보' 를 클릭합니다.

| ×<br>Windows의 PC 보호                                                                                        | Windows의 PC 보호                                                                                                    |
|----------------------------------------------------------------------------------------------------|----------------------------------------------------------------------------------------------------|
| Microsoft Defender SmartScreen에서 인식할 수 없는 앱의 시작을 차단했습<br>니다. 이 앱을 실행하면 PC가 위험에 노출될 수 있습니다.<br><u>추가 정보</u> | Microsoft Defender SmartScreen에서 인식할 수 없는 앱의 시작을 차단했습<br>LICF.이 앱을 실행하면 PC가 위험에 노출될 수 있습니다.<br>앱: Setup-KEasyOMS.exe<br>게시자: 알 수 없는 게시자 |
|                                                                                                    |                                                                                                    |
| 실행 안 함                                                                                                    | 실행 실행 안 함                                                                                                    |
|                                                                                                    |                                                                                                    |

1-2 창이 변하면 실행 버튼을 클릭합니다.

| ☑ EasyinfoKEasyOMS 설치                           | _    | ×     |
|-------------------------------------------------|------|-------|
| 수가 작업 선택                                        |      | EN    |
| 어떤 주가 작업을 구행하지겠습니까?                             |      | (10)) |
| KEasyOMS을(를) 설치하는 동안 수행할 추가 작업을 선택하고 다음을 클릭합니다. |      |       |
| 바로가기 추가:                                        |      |       |
| ☑ 바탕 화면에 바로가기 만들기(D)                            |      |       |
|                                                 |      |       |
|                                                 |      |       |
|                                                 |      |       |
|                                                 |      |       |
|                                                 |      |       |
|                                                 |      |       |
|                                                 |      |       |
|                                                 |      |       |
|                                                 |      |       |
|                                                 |      |       |
|                                                 | 음(N) | 취소    |
|                                                 |      |       |

3) 설치 준비가 완료되면 설치 버튼을 클릭합니다.

| 🖸 EasyinfoKEasyOMS 설치 - 🗆 🗙                  |                                               |                           |          |
|----------------------------------------------|-----------------------------------------------|---------------------------|----------|
| 설치 준비 완료<br>KEasyOMS을(를) 컴퓨터에 설치할 준비가 되었습니다. |                                               |                           |          |
| 설치를 클릭하여 설치를 계속하거!                           | + 설정을 검토하거나 변경하려면 뒤로                          | 물 클릭합니다.                  |          |
| 추가 작업:<br>바로가기 추가:<br>바탕 확면에 바로가기 만들기        | l(D)                                          |                           | ~        |
|                                              |                                               |                           |          |
|                                              | 뉘도                                            | <sup>=</sup> (B) <u> </u> | 취소       |
| 4) 설치가 완료될 때 까지 기                            | 다립니다.                                         |                           |          |
| 💽 EasyinfoKEasyOMS 설치                        |                                               | _                         |          |
|                                              | KEasyOMS 설치 마법사                               | 완료                        |          |
|                                              | 컴퓨터에 KEasyOMS 설치를 완료했습<br>요 프로그램은 시자할 수 있습니다. | 습니다. 설치된 바로가기를            | 를 선택하여 응 |
|                                              | 용 프로그램을 지작할 수 있습니다.<br>설치를 종료하려면 마침을 클릭하십시오.  |                           |          |
| (IOM)                                        | ☑ KEasyOMS 실행                                 |                           |          |
|                                              |                                               |                           |          |

마침(F)

# Step 7. 프로그램 코드 입력

1) 프로그램을 실행하고 물류사에 전달받은 코드를 입력합니다.

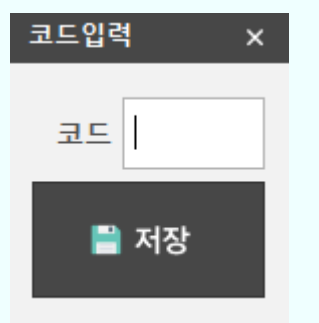

# 자주 묻는 질문 (FAQ)

| 질문            | 해결 방법                        |
|---------------|------------------------------|
| 홈페이지 접속이 안돼요  | - 주소 철자 확인<br>- 인터넷 연결 상태 확인 |
| 파일이 다운로드가 안돼요 | - 서버 상태 확인<br>- 전화 문의        |